# TYPICAL Constallation Guide

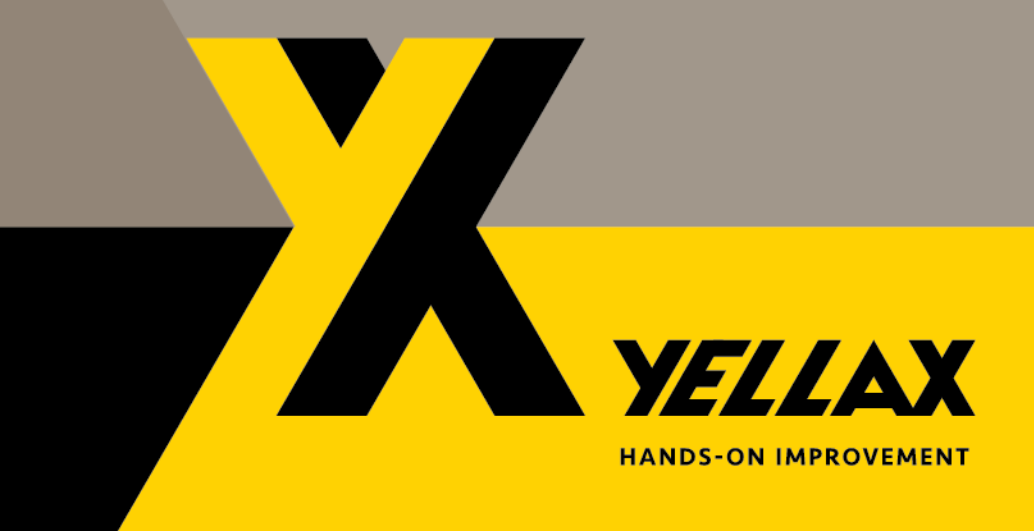

# Table of content

| 1 | In  | ntroduction                                          | 3    |
|---|-----|------------------------------------------------------|------|
| 2 | In  | nstall Typical Manager                               | 4    |
|   | 2.1 | Install License                                      | 8    |
| 3 | In  | nstall SQL Server                                    | 9    |
| 4 | U   | Ise Typical Manager Control Center                   | .16  |
| 5 | U   | Ising Windows and SQL users to login Typical Manager | .17  |
|   | 5.1 | Create user with Windows Authentication              | .18  |
|   | 5.2 | Create user with SQL Authentication                  | . 20 |
| 6 | Tr  | rouble shooting                                      | . 22 |
|   | 6.1 | SQL server                                           | .22  |

# 1 Introduction

The purpose of this document is to help a user with installing Typical Manager. For Typical Manager to work, some additional software has to be installed. The install is guided by the Typical Manager install wizard. This wizard contains helpful links for installing Typical Manager and the additional components.

For Typical Manager to run on your system, it needs to meet the system requirements. These can be found in a separate document: Typical Manager system requirements.

#### RUN THE SETUP WITH RIGHT MOUSE CLICK "RUN AS ADMINISTRATOR"

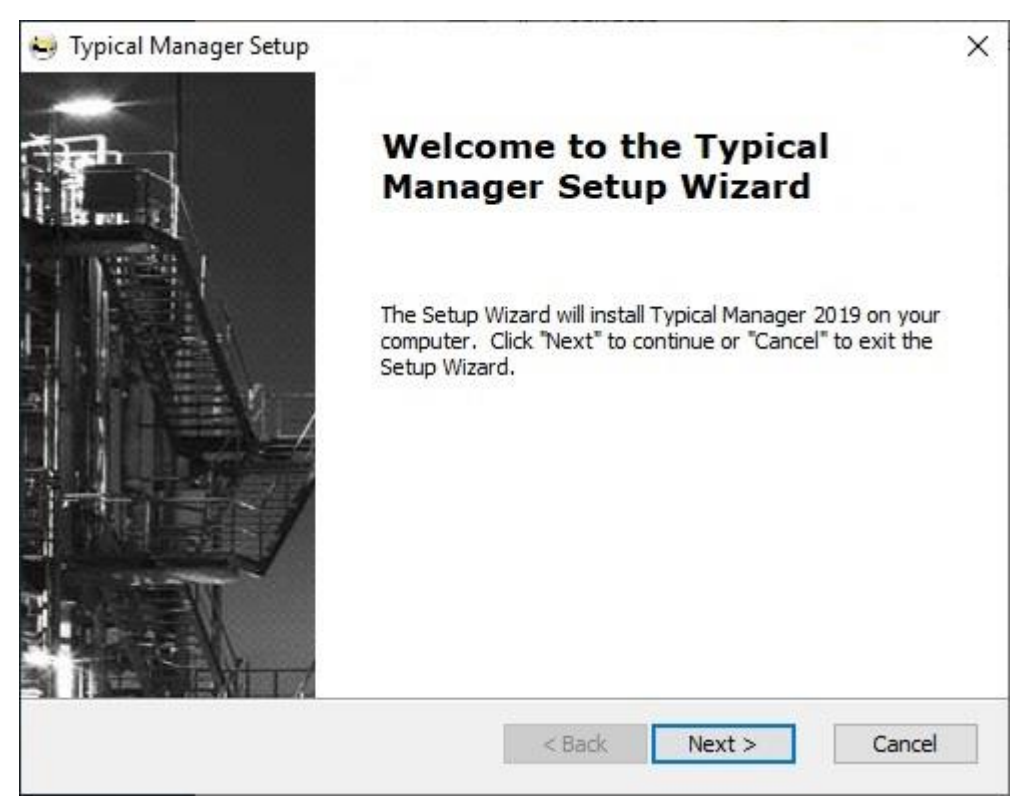

The following components are required to run Typical Manager successfully:

• SQL Server or SQL Express (Standalone and server installation).

Typical Manager can be installed in two ways:

• **Stand-alone**, both Typical Manager and the SQL database run from the same computer.

or

- Server, This computer holds the Typical Manager SQL database.
- **Client**, Typical manager connects to a SQL server in the network.

The user is free to change the installation options.

Typical Manager install wizard can be started by executing setup.exe from the installation folder. The installation wizard will first check if .Net framework 4.0 is installed. If this is not the case, Typical Manager install wizard will offer you to install it. After installation of .NET framework 4.0, a reboot is required.

# 2 Install Typical Manager

Step to step installation of Typical Manager and it's components.

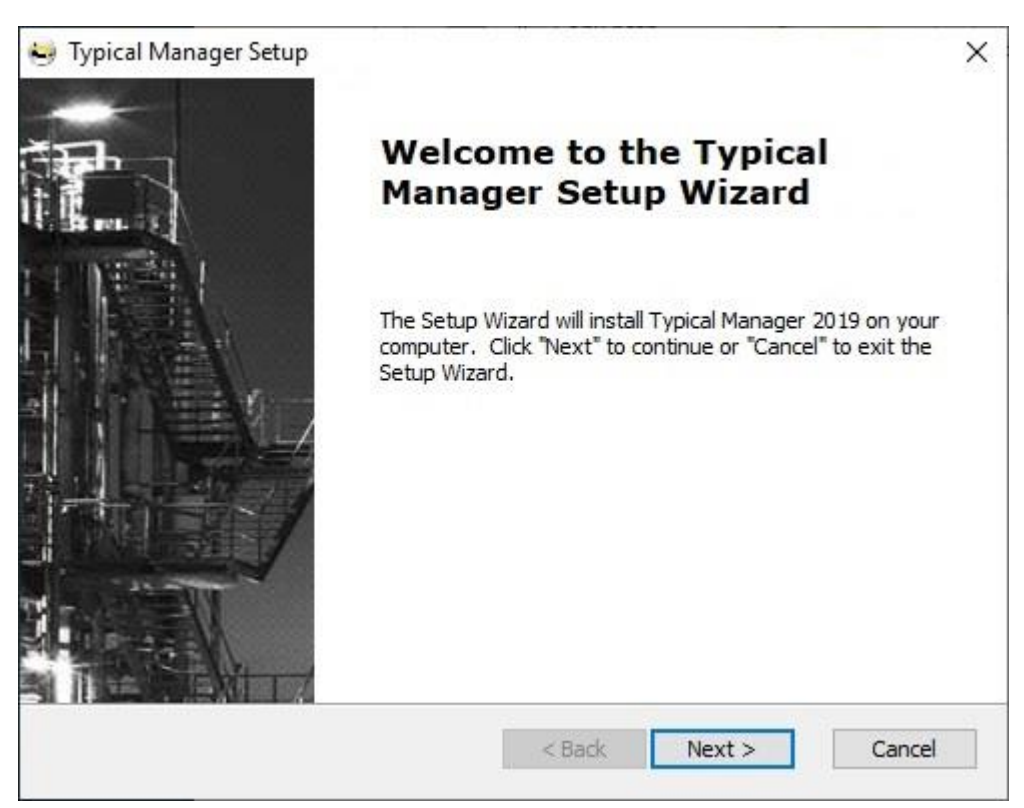

#### Click Next.

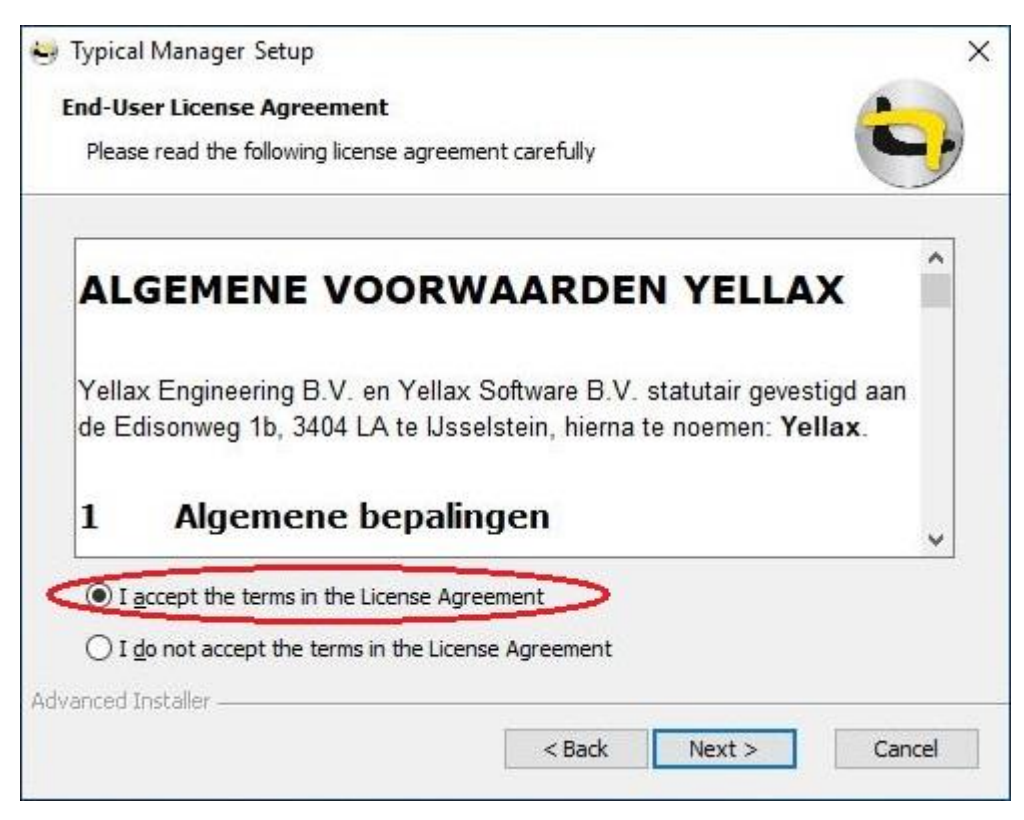

Read the software license agreement carefully.

Select I accept the terms in the license agreement and click Next.

| 😔 Typical Manager Setup             |                                | ×          |
|-------------------------------------|--------------------------------|------------|
| Configure Shortcuts                 |                                |            |
| Create application shortcuts        |                                | 9          |
| Create shortcuts for Typical Manage | er in the following locations: |            |
| 🔽 Desktop                           |                                |            |
| Start Menu Programs fold            | der                            |            |
|                                     |                                |            |
|                                     |                                |            |
| Advanced Testalley                  |                                |            |
| Advanced Installer                  | Rade Nove                      | t > Cancel |
|                                     | S DOLK NEXT                    | Cancel     |

Choose which shortcuts you want to apply and Click Next

| s sphear manager setup              |  |   |
|-------------------------------------|--|---|
| Optional features to install        |  |   |
| Select the features to be installed |  | 9 |
| Typical Manager                     |  |   |
| Typical Manager Control Center      |  |   |
|                                     |  |   |
|                                     |  |   |
|                                     |  |   |
|                                     |  |   |
|                                     |  |   |
|                                     |  |   |
|                                     |  |   |
|                                     |  |   |
| Select All                          |  |   |
| Select All vanced Installer         |  |   |

Select features to install

- **Typical Manager** Typical Manager application.
- **Typical Manager Control Center** Administrators tool to create/update and maintain Typical Manager databases.

| Click | Next.  |
|-------|--------|
| Chick | HUCKU. |

| 🚽 Typical Manager Setup                                                                                                    | S <del>o</del> s |            | ×   |
|----------------------------------------------------------------------------------------------------|------------------|------------|-----|
| Select Installation Folder                                                                                                    |                  |            |     |
| This is the folder where Typical Manager will be installed.                                                                                                    |                  | 0          | Y   |
| <pre>ypical Manager Setup elect Installation Folder This is the folder where Typical Manager will be installed. To install in this folder, click "Next". To install to a different folder, enter "Browse". iolder: C:\Program Files (x86)\Yellax\Typical Manager\ </pre> | enter it be      | low or dic | k   |
| Folder:                                                                                                    |                  |            |     |
| C:\Program Files (x86)\Yellax\Typical Manager\                                                                                                    |                  | Browse     |     |
|                                                                                                    |                  |            |     |
|                                                                                                    |                  |            |     |
|                                                                                                    |                  |            |     |
|                                                                                                    |                  |            |     |
|                                                                                                    |                  |            |     |
| dvanced Installer                                                                                                    |                  | <i>a</i>   |     |
| < Back Nex                                                                                                    | t >              | Cano       | cel |
| < Back Nex                                                                                                    | t >              | Cano       | cel |

Click Next.

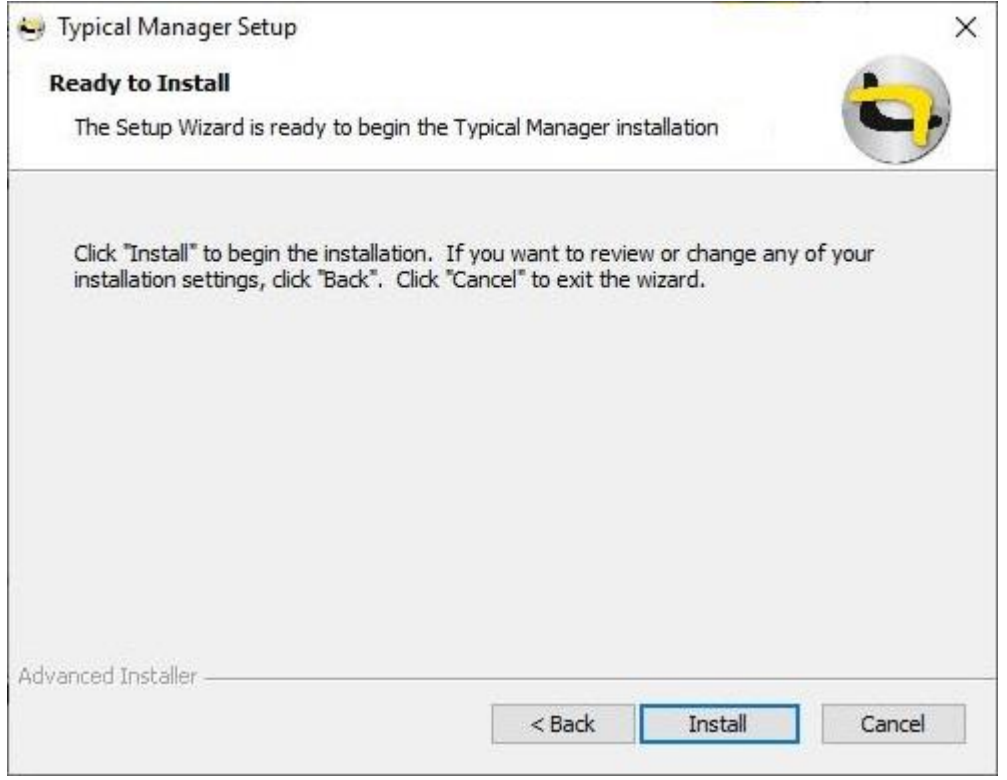

#### Click Install.

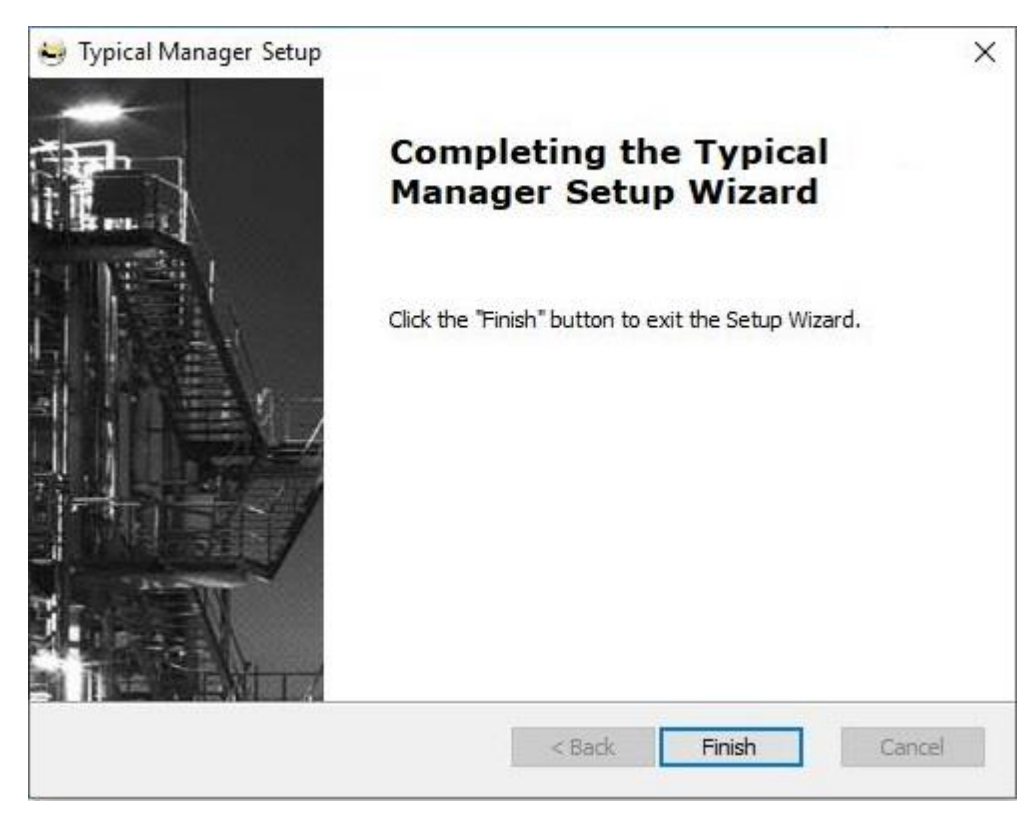

Click Finish.

#### 2.1 Install License

A working Internet connection is required to obtain a license. This is required each time typical manager is started.

A license key is given to the user/administrator by Yellax. An activation code for the license key will look like: XXXX-XXXX-XXXX-XXXX

This key can be used by multiple users (depending on the license configuration) For each Typical Manager user the key must be set the first time they start Typical Manager. It is important to keep this key secret within your organisation.

Copy or enter the License key in the corresponding field:

|                     | Log                           | in                            |                | ×                          |
|---------------------|-------------------------------|-------------------------------|----------------|----------------------------|
| TYPICAL 🔄           | MANAGER®                      | The engineerin                | ig solution fo | r control systems          |
|                     | Se<br>Data<br>User r<br>Passi | erver<br>base<br>mame<br>word | Typical        | Alpha version Manager 2021 |
| A dia a tan tan tan | ur dans a das Parkas          |                               |                | -                          |
| Authentication      | windows authentication        | *                             |                |                            |
| SQL user Hame       |                               |                               |                |                            |
| License server      |                               |                               |                |                            |
| License Key         |                               | >                             |                |                            |
| Hide options        |                               |                               | ОК             | Cancel                     |

When a license is activated, the key is remembered for that user and device and the licence key is masked when starting Typical Manager.

# 3 Install SQL Server

**NOTE** IF A VERSION OF MICROSOFT SQL SERVER IS ALREADY INSTALLED, DO NOT INSTALL SQL SERVER. MANUALLY CREATE A NEW SERVER INSTANCE AND CONTINUE WITH THE INSTALLATION OF TYPICAL MANAGER.

We recommend to use SQL Server 2019 or newer in a production environment.

Here's a step-by-step installation guide for SQL Server 2022:

- Download the SQL Server 2022 installation files from the official Microsoft website. Ensure that you have the appropriate edition (e.g., Express, Standard, Enterprise) based on your requirements. https://www.microsoft.com/en-us/sql-server/sql-server-downloads
- 2. Double-click on the downloaded installation file to start the SQL Server Installation Center.
- 3. Choose 'Custom' to configure all necessary requirements during the installation process.

### Select an installation type:

#### Basic

Select Basic installation type to install the SQL Server Database Engine feature with default configuration.

#### Custom

Select Custom installation type to step through the SQL Server installation wizard and choose what you want to install. This installation type is detailed and takes longer than running the Basic install.

# Download Media

Download SQL Server setup files now and install them later on a machine of your choice.

#### 4. Specify installation location, then click "Next."

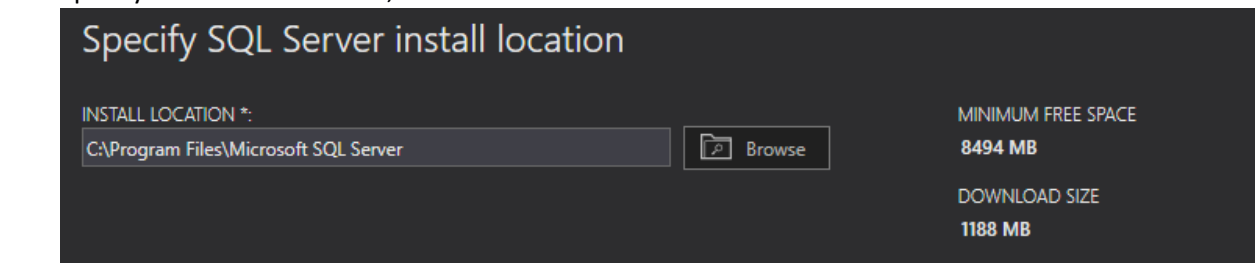

5. Wait until all setup files are acquired and proceed.

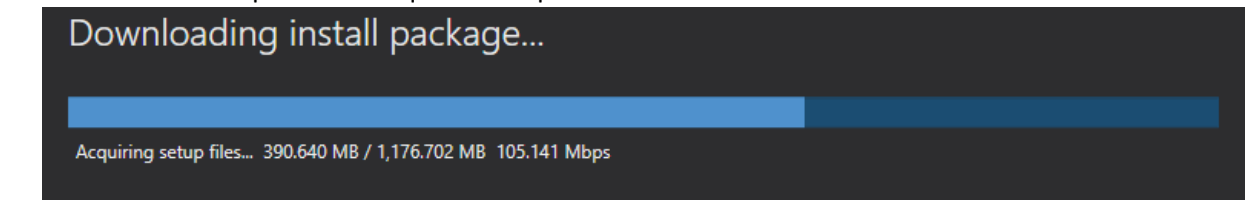

In the Installation Center, select "Installation" on the left-hand side and click on "New
 SQL Server stand-alone installation or add feature to an existing installation."

| Planning     |     | New SQL Server standalone installation or add features to an existing installation                                                                                       |
|--------------|-----|----------------------------------------------------------------------------------------------------|
| Installation |     | Launch a wizard to install SQL Server 2022 in a non-clustered environment or to add features to an existing SQL Server 2022 instance.                                    |
| Maintenance  |     |                                                                                                    |
| Tools        |     | Install SQL Server Reporting Services                                                                                                    |
| Resources    |     | Launch a download page that provides a link to install SQL Server Reporting Services. An<br>internet connection is required to install SSRS.                             |
| Advanced     | 87  | Install SQL Server Management Tools                                                                                                    |
| Options      | -3% | Launch a download page that provides a link to install SQL Server Management Studio, SQL Server command-line utilities (SQLCMD and BCP), SQL Server PowerShell provider, |

- 7. The installation wizard will run a few checks on your system to ensure the prerequisites are met. If any issues are reported, resolve them before proceeding.
- 8. On the "**Product Key**" page, choose the appropriate option based on your license agreement with Microsoft. You can either enter the product key or select the "Evaluation" edition, which allows you to use SQL Server for a limited period.

| Edition<br>License Terms<br>Global Rules<br>Product Updates<br>Install Setup Files<br>Install Rules | Select an edition of SQL Server to install. You can choose to either use a SQL Server license that you have<br>already purchased by entering the product key or choose pay-as-you-go billing through Microsoft Azure.<br>You can also specify a free edition of SQL Server: Developer, Evaluation, or Express. Evaluation has the<br>largest set of SQL Server features, as documented in SQL Server Books Online, and is activated with a 180<br>-day expiration. Developer edition does not have an expiration, has the same set of features found in<br>Evaluation, but is licensed for non-production database application development only. To upgrade from<br>one installed edition to another, run the Edition Upgrade Wizard. |
|----------------------------------------------------------------------------------------------------|----------------------------------------------------------------------------------------------------|
| Azure Extension for SQL Server                                                                      | Specify a free edition:                                                                                                    |
| Feature Selection                                                                                   | Evolution (                                                                                                    |
| Feature Rules                                                                                       | evaluation                                                                                                    |
| Feature Configuration Rules                                                                         | <u>U</u> se pay-as-you-go billing through Microsoft Azure:                                                                                                    |
| Ready to Install                                                                                    | Warning: To enable this option, you must have an active Azure subscription that you will be                                                                                                    |
| Installation Progress                                                                               | required to provide along with a resource group, Azure region, and tenant ID later in setup. For<br>more information, see https://aka.ms/ArcEnabledSoIPAVG                                                                                                    |
| Complete                                                                                            | nore mornaton, see napsy atama, see nableada si at                                                                                                    |
|                                                                                                    | Standard $\checkmark$                                                                                                    |
|                                                                                                    | Enter the product key:                                                                                                    |
|                                                                                                    |                                                                                                    |
|                                                                                                    | I have a SQL Server license with Software Assurance or SQL Software Subscription                                                                                                    |
|                                                                                                    | I have a <u>SQL</u> Server license only                                                                                                    |

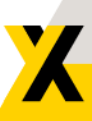

#### 9. Read and accept the license terms, then click "Next."

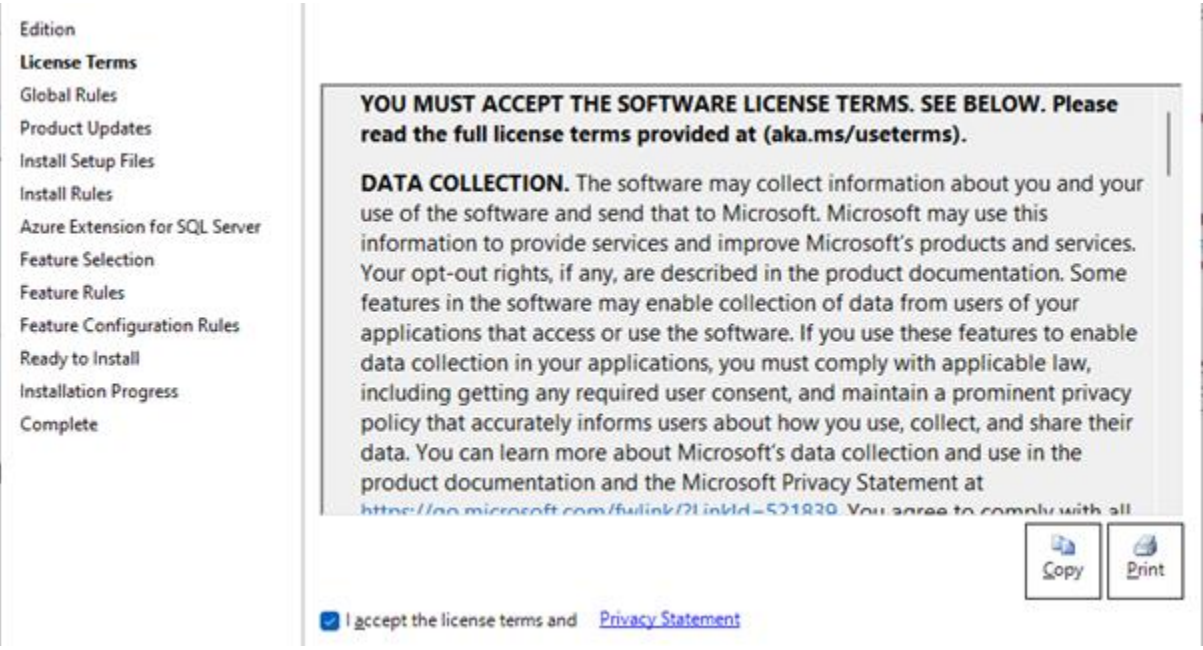

# 10. Azure Extension for SQL Server is an optional step and not necessary using Typical Manager and can be skipped.

| Edition<br>License Terms<br>Global Rules<br>Product Updates<br>Install Setup Files<br>Install Rules                                                        | Azure Extension for SQL Server     Use Azure Login                                                                                                    | To install Azure extension for SQL Server, provide your Azure<br>account or a service principal to authenticate the SQL Server<br>instance to Azure. You also need to provide the Subscription ID,<br>Resource Group, Region, and Tenant ID where this instance will be<br>registered. For more information for each parameter, visit<br>https://aka.ms/arc-sql-server. |
|----------------------------------------------------------------------------------------------------|----------------------------------------------------------------------------------------------------|----------------------------------------------------------------------------------------------------|
| Azure Extension for SQL Serv<br>Feature Selection<br>Feature Rules<br>Feature Configuration Rules<br>Ready to Install<br>Installation Progress<br>Complete | <ul> <li>Use Service Principal</li> <li>Azure Service Principal ID*</li> <li>Azure Service Principal Secret*</li> <li>Azure Subscription ID*</li> <li>Azure Resource Group*</li> <li>Azure Region*</li> <li>Azure Tenant ID*</li> <li>Proxy Server URL (optional)</li> </ul> |                                                                                                    |

11. On the "Feature Selection" page, select the features you want to install. For a typical installation, make sure "Database Engine Services" is checked. You can also select additional features like "SQL Server Replication" or "Full-Text and Semantic Extractions for Search" based on your requirements. Click "Next" to proceed.

| Edition                                                                                                    |                                                                                                    | 0.0.1.1.1.1            |                                                                                                    |   |
|----------------------------------------------------------------------------------------------------|----------------------------------------------------------------------------------------------------|------------------------|----------------------------------------------------------------------------------------------------|---|
| License Terms                                                                                                    | Looking for Reporting Service                                                                                                    | es? Download it from   | m the web                                                                                                    |   |
| Global Rules                                                                                                    | <u>F</u> eatures:                                                                                                    |                        | Feature description:                                                                                                    |   |
| Product Updates                                                                                                    | Instance Features                                                                                                    |                        | The configuration and operation of each                                                                                                    |   |
| Install Setup Files                                                                                                    | Database Engine Services                                                                                                    |                        | instance feature of a SQL Server instance is                                                                                                    |   |
| Install Rules                                                                                                    | SQL Server Replication                                                                                                    |                        | isolated from other SQL Server instances, SQL<br>Server instances can operate side-by-side on                                                                                   |   |
| Azure Extension for SQL Server                                                                                                    | Machine Learning Server     Full-Text and Semantic                                                                                                    | rices and Language Ext | the same computer.                                                                                                    | - |
| Feature Selection                                                                                                    | Data Quality Services                                                                                                    | Excludions for Scarci  | Prerequisites for selected features:                                                                                                    |   |
| Feature Rules<br>Instance Configuration<br>Server Configuration<br>Database Engine Configuration<br>Feature Configuration Rules<br>Ready to Install<br>Installation Progress<br>Complete | <ul> <li>PolyBase Query Service</li> <li>Analysis Services</li> <li>Shared Features</li> <li>Data Quality Client</li> <li>Integration Services</li> <li>Scale Out Master</li> <li>Scale Out Worker</li> <li>Master Data Services</li> <li>Redistributable Features</li> </ul> | e for External Data    | Already installed:<br>Windows PowerShell 3.0 or higher<br>Microsoft Visual C++ 2017 Redistributable<br>Disk Space Requirements<br>Drive C: 994 MB required, 166552 MB available |   |
|                                                                                                    |                                                                                                    |                        |                                                                                                    | Ŧ |
|                                                                                                    | Select <u>A</u> II <u>U</u> nselect AII                                                                                                    |                        |                                                                                                    |   |
|                                                                                                    | Instance <u>r</u> oot directory:                                                                                                    | C:\Program Files\Mid   | crosoft SQL Server\                                                                                                    |   |
|                                                                                                    | Shared feature directory:                                                                                                    | C:\Program Files\Mid   | crosoft SQL Server\                                                                                                    |   |
|                                                                                                    | Shared feature directory ( <u>x</u> 86):                                                                                                    | C:\Program Files (x86  | 5)\Microsoft SQL Server\                                                                                                    |   |
|                                                                                                    |                                                                                                    |                        |                                                                                                    |   |

- 12. On the "Instance Configuration" page, choose the instance type you prefer.
  - a. For a default installation, select "Default instance."
  - b. If you want a named instance, select "Named instance"
    - i. provide a unique name for example 'TYPICALMANAGER'.
  - c. Click "Next."

| dition                        | O Default instance                                                                        |                  |                     |                  |             |
|-------------------------------|-------------------------------------------------------------------------------------------|------------------|---------------------|------------------|-------------|
| icense Terms                  | Named instance: *                                                                         | TYPICALMANAG     | ER                  |                  |             |
| ilobal Rules                  |                                                                                           |                  |                     |                  |             |
| roduct Updates                |                                                                                           |                  |                     |                  |             |
| nstall Setup Files            | Instance ID:                                                                              | TYPICALMANAG     | ER                  |                  |             |
| nstall Rules                  |                                                                                           |                  |                     |                  |             |
| zure Extension for SQL Server |                                                                                           |                  |                     |                  |             |
| eature Selection              | SQL Server directory:                                                                     | C:\Program Files | Microsoft SQL Serve | MSSQL16.TYPICALM | IANAGER     |
| eature Rules                  | lectalled lectae cert                                                                     |                  |                     |                  |             |
| nstance Configuration         | instajied instances:                                                                      |                  |                     |                  |             |
| erver Configuration           | Instance Name                                                                             | Instance ID      | Features            | Edition          | Version     |
| atabase Engine Configuration  | <shared compone<="" td=""><td></td><td>LocalDB</td><td></td><td>15.0.4153.1</td></shared> |                  | LocalDB             |                  | 15.0.4153.1 |
| eature Configuration Rules    |                                                                                           |                  |                     |                  |             |
| eady to Install               |                                                                                           |                  |                     |                  |             |
| nstallation Progress          |                                                                                           |                  |                     |                  |             |
| omplete                       |                                                                                           |                  |                     |                  |             |
|                               |                                                                                           |                  |                     |                  |             |

13. Specify the service accounts and collation settings on the "Server Configuration" page. The service accounts define the Windows accounts under which the SQL Server services will run. You can use the default accounts or specify custom accounts based on your needs. Click "Next."

| Edition                        | Service Accounts Collation     |                                      |                  |                    |
|--------------------------------|--------------------------------|--------------------------------------|------------------|--------------------|
| License Terms<br>Global Rules  | Microsoft recommends that you  | use a separate account for each      | SQL Server serv  | ice.               |
| Product Updates                | Service                        | Account Name                         | Password         | Startup Type       |
| Install Setup Files            | SQL Server Agent               | NT Service\SQLAgent\$S               |                  | Automatic          |
| install Rules                  | SQL Server Database Engine     | NT Service\MSSQLSSQL                 |                  | Automatic          |
| Azure Extension for SQL Server | SQL Server Browser             | NT AUTHORITY\LOCALS                  |                  | Automatic          |
| Feature Selection              |                                |                                      |                  |                    |
| Feature Rules                  | Grant Perform Volume Mainte    | mance Tasks privilege to SQL Ser     | iver Database E  | ngine Service      |
| Instance Configuration         | This privilege enables instant | file initialization by avoiding zero | ning of data pag | ges. This may lead |
| Server Configuration           | to information disclosure by a | llowing deleted content to be ac     | cessed.          |                    |
| Database Engine Configuration  | Click here for details         |                                      |                  |                    |

- 14. On the "Database Engine Configuration" page, choose authentication mode. "Windows Authentication mode" allows users to connect using Windows accounts, while "Mixed Mode" enables both Windows and SQL Server authentication. Set up the SQL Server administrators by adding appropriate accounts.
  - a. Choose "Mixed mode"
  - b. Enter an system administrator (SA) password
  - c. Click "Next."

| Edition                                                              | Server Configuration                                 | Data Directories     | TempDB      | MaxDOP                    | Memory                     | FILESTREAM                                    |
|----------------------------------------------------------------------|------------------------------------------------------|----------------------|-------------|---------------------------|----------------------------|-----------------------------------------------|
| License Terms<br>Global Rules                                        | Specify the authent                                  | ication mode and     | administrat | tors for the              | Database B                 | ingine.                                       |
| Product Updates<br>Install Setup Files<br>Install Rules              | Authentication Mode                                  |                      |             |                           |                            |                                               |
| Azure Extension for SQL Server<br>Feature Selection<br>Feature Rules | Specify the passwor                                  | rd for the SQL Serv  | er system a | vindows au<br>dministrate | or (sa) acco               | n)<br>unt.                                    |
| Instance Configuration<br>Server Configuration                       | <u>Enter password:</u><br>C <u>o</u> nfirm password: | •••••                |             | ••••••                    | •                          |                                               |
| Database Engine Configuration<br>Feature Configuration Rules         | Specify SQL Server administrators                    |                      |             |                           |                            |                                               |
| Ready to Install<br>Installation Progress                            |                                                      |                      |             | SQL S<br>acces            | erver admi<br>s to the Dat | nistrators have unrestricted<br>abase Engine. |
| Complete                                                             |                                                      |                      |             |                           |                            |                                               |
|                                                                      |                                                      |                      |             |                           |                            |                                               |
|                                                                      |                                                      |                      |             |                           |                            |                                               |
|                                                                      | Add <u>C</u> urrent User                             | <u>A</u> dd <u>R</u> | emove       |                           |                            |                                               |

- 15. On the "**Ready to Install**" page, review your selections. You can also click on "**Installation**" to view the detailed installation process. Once ready, click "**Install**."
- 16. The installation process will begin, and you can monitor the progress on the "Installation Progress" page.

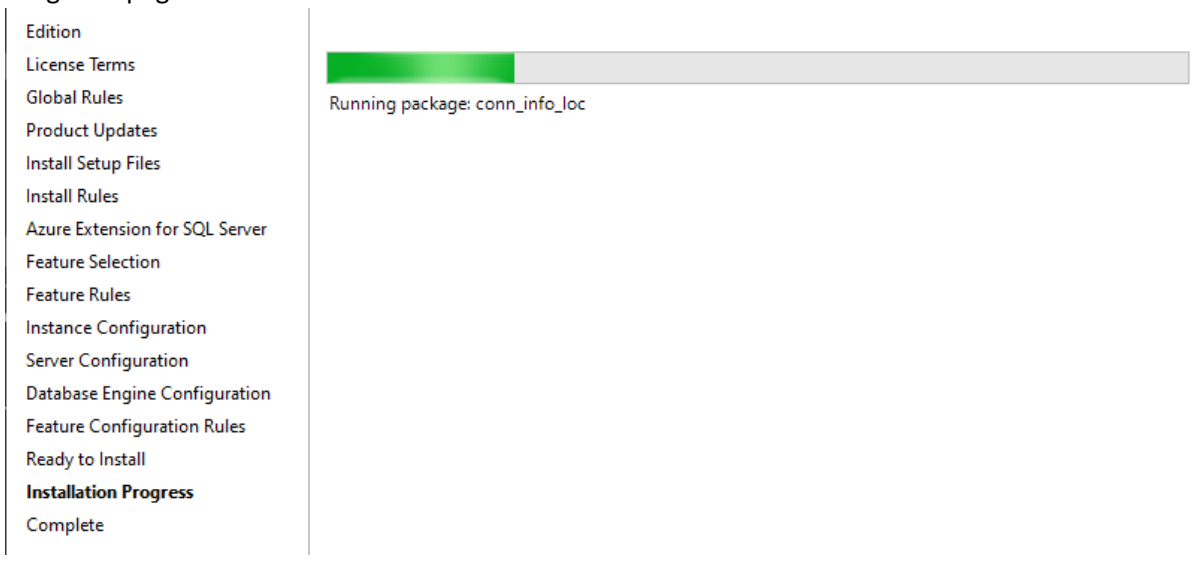

17. Once the installation completes successfully, the "**Complete**" page will appear. Review the summary and click "**Close**."

| Edition                        | Information about the Setup operation or         | possible next steps: |  |
|--------------------------------|--------------------------------------------------|----------------------|--|
| License Terms                  |                                                  |                      |  |
| Global Rules                   | Feature                                          | Status               |  |
| Product Updates                | Database Engine Services     Setup Support Files | Succeeded            |  |
| Install Setup Files            | Setup Support Files                              | Succeeded            |  |
| Install Rules                  |                                                  |                      |  |
| Azure Extension for SQL Server |                                                  |                      |  |
| Feature Selection              |                                                  |                      |  |
| Feature Rules                  |                                                  |                      |  |
| Instance Configuration         |                                                  |                      |  |
| Server Configuration           |                                                  |                      |  |
| Database Engine Configuration  | Details:                                         |                      |  |
| Feature Configuration Rules    | Install successful                               |                      |  |
| Ready to Install               |                                                  |                      |  |
| Installation Progress          |                                                  |                      |  |
| Complete                       |                                                  |                      |  |

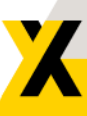

18. Verify the SQL Server installation by installing and opening SQL Server Management Studio (SSMS) or any other database management tool and connecting to the installed instance using the appropriate credentials.

| Planning     | New SQL Server standalone installation or add features to an existing installation                                                                                          |
|--------------|----------------------------------------------------------------------------------------------------|
| Installation | Launch a wizard to install SQL Server 2022 in a non-clustered environment or to add<br>features to an existing SQL Server 2022 instance.                                    |
| Maintenance  |                                                                                                    |
| Test         | Install SQL Server Reporting Services                                                                                                    |
| 10015        | Launch a download page that provides a link to install SQL Server Reporting Services. An                                                                                    |
| Resources    | internet connection is required to install SSRS.                                                                                                    |
| Advanced     | Rent Leatell SOI Secure Management Teals                                                                                                    |
|              | install SQL Server Management Tools                                                                                                    |
| Options      | Launch a download page that provides a link to install SQL Server Management Studio,<br>SQL Server command-line utilities (SQLCMD and BCP), SQL Server PowerShell provider, |

That's it! You have successfully installed SQL Server 2022. Remember to apply any necessary updates or service packs after the installation to ensure you have the latest features and security patches.

# 4 Use Typical Manager Control Center

With Typical Manager Control Center you can easily manage your Typical Manager databases and you don't need to use your default SQL database environment.

Every time a new version of Typical Manager is released, also a new version of Typical Manager Control Center is released.

The use of Typical Manager Control Center is explained in the Help of Typical Manager. <u>https://help.typicalmanager.com</u>

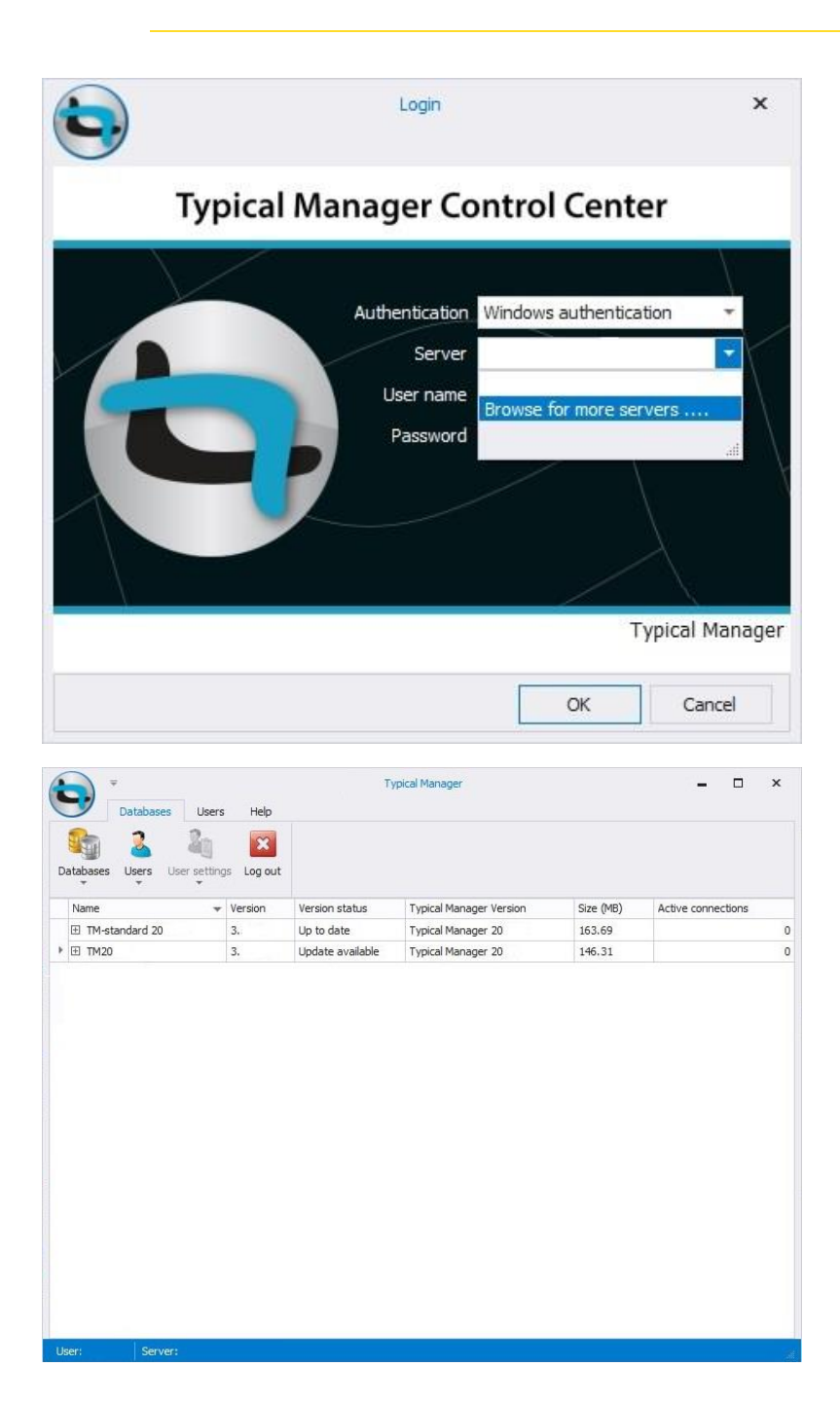

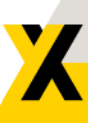

# 5 Using Windows and SQL users to login Typical Manager

In Typical Manager it is possible to log in by.

- 1. Windows authentication.
- 2. SQL Server authentication.

After installation of Typical Manager a default user is created like:

- Login : Admin
- Password : 1234

All Typical Manager users must be defined in SQL server management studio because the user needs access to the SQL database that Typical Manager is using.

A single user or a group from your active directory can be added to the SQL server.

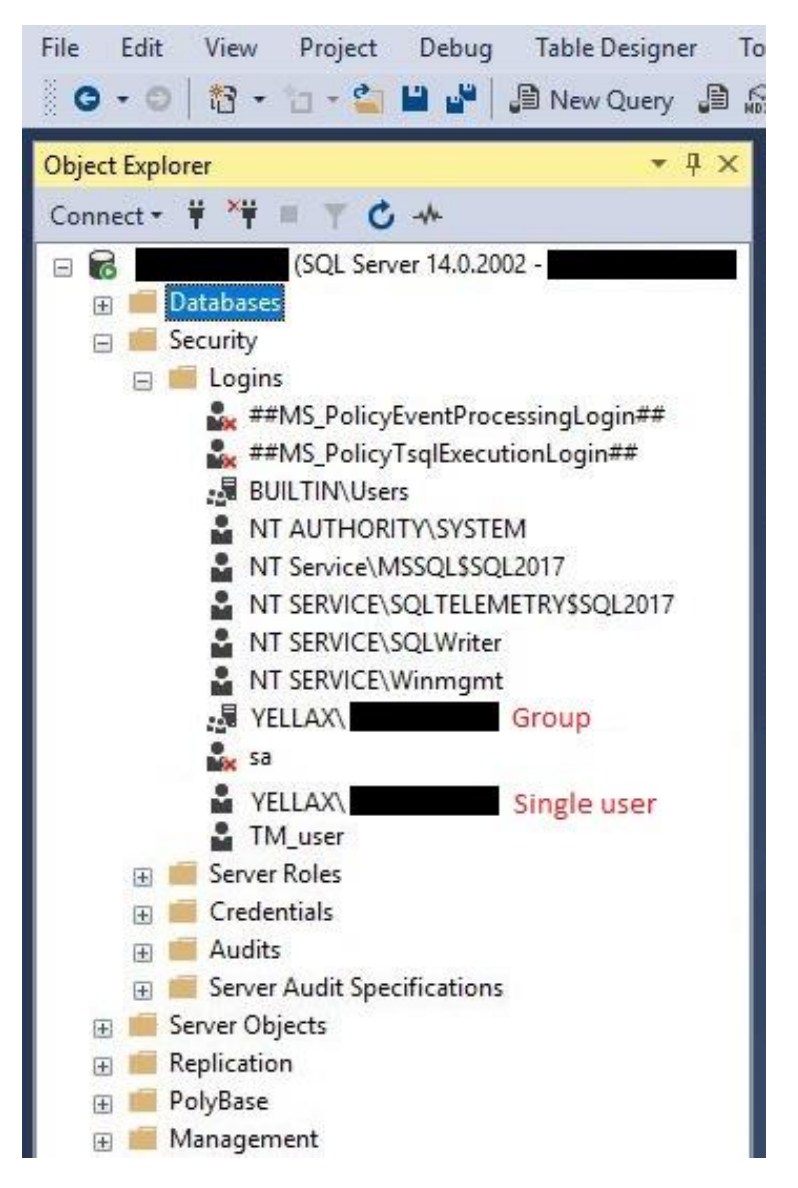

#### 5.1 Create user with Windows Authentication

Mapped Credentials

Default database:

Default language:

ASQL2017

Ready

View connection properties

switch to Server roles.

Connectio YELLAX

Creating a user that is able to logging by Windows authentication can be done by right mouse button on Logins and click New login.

| Select a page                                                                              | 🖵 Script 🔻 😮 Help                         |    |        |
|--------------------------------------------------------------------------------------------|-------------------------------------------|----|--------|
| <ul> <li>Server Roles</li> <li>User Mapping</li> <li>Securables</li> <li>Status</li> </ul> | Login name:                               |    | Search |
|                                                                                            | Password                                  |    |        |
|                                                                                            | Confirm password:                         |    |        |
|                                                                                            | Specify old password                      |    |        |
|                                                                                            | Old password:                             |    |        |
|                                                                                            | Enforce password policy                   |    |        |
|                                                                                            | C Enforce password expiration             |    |        |
|                                                                                            | ☑ User must change password at next login |    |        |
|                                                                                            | Mapped to certificate                     | Y. |        |
| Connection                                                                                 | O Mapped to asymmetric key                | Ŷ  |        |
| Server:                                                                                    | Map to Credential                         | ~  | Add    |

Credential

master

<default>

Provider

~

~

Cancel

OK

Γ

Fill in the login name (this must be the exactly windows name of the user)

| Login - New                                             |                                                                                                    | <u></u> |     | ×    |
|---------------------------------------------------------|----------------------------------------------------------------------------------------------------|---------|-----|------|
| Select a page                                           | 🖵 Script 🔻 😮 Help                                                                                                    |         |     |      |
| Server Roles     User Mapping     Securables     Status | Server role is used to grant server-wide security privileges to a user.<br>Server roles:                                                                      |         |     |      |
|                                                         | □ bulkadmin         □ dbcreator         □ diskadmin         □ processadmin         ✓ public         □ securityadmin         □ setupadmin         ✓ setupadmin |         |     |      |
| Connection                                              |                                                                                                    |         |     |      |
| Server:<br>SQL2017                                      |                                                                                                    |         |     |      |
| Connection:<br>YELLAX                                   |                                                                                                    |         |     |      |
| ₩ <u>View connection properties</u>                     |                                                                                                    |         |     |      |
| Progress                                                |                                                                                                    |         |     |      |
| Ready                                                   |                                                                                                    |         |     |      |
|                                                         |                                                                                                    |         |     |      |
|                                                         |                                                                                                    | OK      | Car | ncel |

When the user may be able to connect to al databases and also login the SQL server management studio, select **Sysadmin**.

**NOTE** THE USERS WHICH DO NOT HAVE THE SERVER ROLE SYSADMIN ARE NOT ABLE TO BACKUP/RESTORE DATABASES AND CREATE NEW USERS.

When user can only access selected database(s) Switch to User Mapping.

Here you can select the databases the user may have access to. And give them the Default Schema: **dbo** Also select de Database role membership: **db\_typicalmanager** 

|                                                                                                    | CT Control                                                                            | - 0 Usta                                                                                                    |      |                                                                                                    |
|----------------------------------------------------------------------------------------------------|---------------------------------------------------------------------------------------|----------------------------------------------------------------------------------------------------|------|----------------------------------------------------------------------------------------------------|
| 🔑 General                                                                                                    | i Script                                                                              | • 🕑 neip                                                                                                    |      |                                                                                                    |
| <ul> <li>Server Roles</li> <li>User Mapping</li> </ul>                                                                                                    | Users ma                                                                              | apped to this login:                                                                                                    |      |                                                                                                    |
| Securables                                                                                                    | Map                                                                                   | Database                                                                                                    | User | Default Schema                                                                                                 |
| Status                                                                                                    |                                                                                       | Dinnissen                                                                                                    |      |                                                                                                    |
|                                                                                                    |                                                                                       | Dinnissen_3.4.0.10                                                                                                    |      |                                                                                                    |
|                                                                                                    |                                                                                       | master                                                                                                    |      |                                                                                                    |
|                                                                                                    |                                                                                       | model                                                                                                    |      |                                                                                                    |
|                                                                                                    |                                                                                       | msdb                                                                                                    |      |                                                                                                    |
|                                                                                                    |                                                                                       | No project db                                                                                                    |      |                                                                                                    |
|                                                                                                    |                                                                                       | tempdb                                                                                                    |      |                                                                                                    |
|                                                                                                    |                                                                                       | TM2018                                                                                                    | test | dbo                                                                                                    |
|                                                                                                    |                                                                                       | TM-standard 2018.1                                                                                                    |      | and a second second second second second second second second second second second second second second second |
|                                                                                                    |                                                                                       | TM-standard v1.03                                                                                                    |      |                                                                                                    |
|                                                                                                    | 2000                                                                                  |                                                                                                    |      |                                                                                                    |
| Connection                                                                                                    |                                                                                       |                                                                                                    |      |                                                                                                    |
| Server:<br>\SQL2017                                                                                                    | Databas                                                                               | t account enabled for: TM2<br>e role membership for: TM2(                                                                                | 018  |                                                                                                    |
| Contraction                                                                                                    | dh a                                                                                  | iccessadmin                                                                                                    |      |                                                                                                    |
| Connection:                                                                                                    |                                                                                       | loococcamin                                                                                                    |      |                                                                                                    |
| YELLAX                                                                                                    | db_b                                                                                  | ackupoperator                                                                                                    |      |                                                                                                    |
| YELLAX                                                                                                    | db_t                                                                                  | ackupoperator<br>latareader                                                                                                    |      |                                                                                                    |
| VELLAX                                                                                                    | db_t<br>db_0<br>db_0                                                                  | ackupoperator<br>latareader<br>latawriter                                                                                                |      |                                                                                                    |
| VELLAX                                                                                                    | db_t<br>o_db_<br>o_db_<br>db_<br>db_                                                  | iackupoperator<br>latareader<br>latawriter<br>Idladmin<br>leuwdatareader                                                                 |      |                                                                                                    |
| YELLAX                                                                                                    | 1_db<br>db<br>db<br>db<br>db<br>db                                                    | lackupoperator<br>Iatareader<br>Idladmin<br>Ienydatareader<br>Ienydatawitter                                                             |      |                                                                                                    |
| VELLAX<br>VIEW connection properties<br>Progress                                                                                                    | 1_db _ <br>>_db _ <br>o_db _ <br>o_db _ <br>o_db _ <br>o_db _                         | laackupoperator<br>latareader<br>latawriter<br>Idladmin<br>lenydatareader<br>lenydatawriter<br>wner                                      |      |                                                                                                    |
| YELLAX YELLAX Yelle Yelle Yel | 1_db_<br>db_<br>db_<br>db_<br>db_<br>db_<br>db_<br>db_<br>db_<br>db_                  | lackupoperator<br>latareader<br>latawriter<br>Idladmin<br>lenydatareader<br>lenydatawriter<br>wner<br>ecurityadmin                       |      |                                                                                                    |
| YELLAX         Y         View connection properties                                                                                                    | db_t<br>db_c<br>db_c<br>db_c<br>db_c<br>db_c<br>db_c<br>db_c<br>db_c                  | lackupoperator<br>latareader<br>latawriter<br>Idladmin<br>lenydatareader<br>lenydatawriter<br>wmer<br>ecurityadmin<br>ypicalmanager      |      |                                                                                                    |
| YELLAX         Yiew connection properties         Yrogress         Ready                                                                                                    | db_t<br>db_c<br>db_c<br>db_c<br>db_c<br>db_c<br>db_c<br>db_c<br>db_c                  | lackupoperator<br>latareader<br>latawriter<br>Idladmin<br>lenydatareader<br>lenydatawriter<br>wmer<br>ecurityadmin<br>ypicalmanager<br>c |      |                                                                                                    |
| YELLAX YELLAX Yew connection properties  Progress Ready Ready                                                                                                    | db_t<br>_db_c<br>_db_d<br>_db_d<br>_db_d<br>_db_d<br>_db_d<br>_db_d<br>Vdb_t<br>Vdb_t | lackupoperator<br>latareader<br>latawriter<br>Idladmin<br>lenydatareader<br>lenydatawriter<br>wmer<br>ecurityadmin<br>ypicalmanager<br>c |      |                                                                                                    |

Now a user is created and has permission to one or more databases.

Now also a Typical Manager user must be created in Typical Manager.

How this can be done is explained in the Help of Typical Manager: <u>https://help.typicalmanager.com</u>

#### 5.2 Create user with SQL Authentication

An SQL user is made in the same way as a Windows user:

- Fill in the Login name,
- Check the SQL Server authentication button,
- Fil in a password that will be used when login in Typical Manager,
- If no password policy is required deselect the Enforce password policy checkbox,

| Select a page                                        |                                                                                                    |                     |   |        |
|------------------------------------------------------|----------------------------------------------------------------------------------------------------|---------------------|---|--------|
| 🖗 General                                            | 🔟 Script 👻 😗 Heip                                                                                                    |                     |   |        |
| Server Roles<br>User Mapping<br>Securables<br>Status | Login name:<br>Vindows authentication<br>SQL Server authentication<br>Password:<br>Confirm password:<br>Specify old password<br>Old password:<br>Enforce password policy<br>Enforce password policy<br>User must change pase | Example             |   | Search |
| onnection                                            | Mapped to semmetric key                                                                                                    |                     |   |        |
| Server:                                              | Mapped to dayminicate Key                                                                                                    |                     |   |        |
| SQL2017<br>Connection:<br>YELLAX                     | Mapped Credentials                                                                                                    | Credential Provider |   |        |
| rogress                                              |                                                                                                    |                     |   | Remove |
|                                                      |                                                                                                    |                     |   |        |
| Ready                                                | Default database:                                                                                                    | master              | × |        |

And Switch to Server Roles.

| Login - New                                             |                                                                                                    | -  |     | ×    |
|---------------------------------------------------------|----------------------------------------------------------------------------------------------------|----|-----|------|
| Selectapage<br>🖋 General                                | 🖵 Script 🔻 😮 Help                                                                                                    |    |     |      |
| Server Roles     User Mapping     Securables     Status | Server role is used to grant server-wide security privileges to a user.                                                    |    |     |      |
|                                                         | bulkadmin<br>dibcreator<br>diskadmin<br>processadmin<br>✓ public<br>securityadmin<br>setupadmin<br>stupadmin<br>✓ sysadmin |    |     |      |
| onnection                                               |                                                                                                    |    |     |      |
| Server:<br>\SQL2017                                     |                                                                                                    |    |     |      |
| Connection:<br>YELLAX                                   |                                                                                                    |    |     |      |
| View connection properties                              |                                                                                                    |    |     |      |
| Progress                                                |                                                                                                    |    |     |      |
| C Ready                                                 |                                                                                                    |    |     |      |
|                                                         |                                                                                                    | ОК | Car | ncel |

X

When the user may be able to connect to al databases and also login the SQL server management studio, select Sysadmin.

**NOTE** THE USERS WHICH NOT HAVE THE SERVER ROLE SYSADMIN ARE NOT ABLE TO BACKUP/RESTORE DATABASES AND CREATE NEW USERS.

When user only may have access to selected database(s) Switch to User Mapping.

Here you can select the databases the user may have access to. And give them the Default Schema: **dbo**.

Also select de Database role membership: **db\_typicalmanager**.

| Select a page              | CT Series         |                            |      |                |       |
|----------------------------|-------------------|----------------------------|------|----------------|-------|
| 👂 General                  | T Scibr + G Help  |                            |      |                |       |
| Server Roles               |                   |                            |      |                |       |
| User Mapping               | Users m           | apped to this login:       |      |                |       |
| Securables                 | Map               | Database                   | User | Default Schema |       |
| Status                     |                   | Dinnissen                  |      |                |       |
|                            |                   | Dinnissen_3.4.0.10         |      |                |       |
|                            |                   | master                     |      |                |       |
|                            |                   | model                      |      |                |       |
|                            |                   | msdb                       |      |                |       |
|                            |                   | No project db              |      |                |       |
|                            |                   | tempdb                     |      |                |       |
|                            |                   | TM2018                     | test | dbo            | 2.2   |
|                            |                   | TM-standard 2018.1         |      |                |       |
|                            |                   | TM-standard v1 03          |      |                |       |
| onnection                  | Gues              | t account enabled for: TM2 | 018  |                |       |
| Server:                    |                   |                            |      |                |       |
| \SQL2017                   | Databas           | e role membership for: TM2 | 018  |                |       |
| Connection:                | db_a              | accessadmin                |      |                |       |
| YELLAXY                    | db_b              | ackupoperator              |      |                |       |
| View connection properties | _ db_0            | latareader                 |      |                |       |
|                            | db_datawriter     |                            |      |                |       |
|                            | db_denvdatareader |                            |      |                |       |
|                            | _ db_0            | lenydatawriter             |      |                |       |
| rogress                    | _ db_0            | owner                      |      |                |       |
| Ready                      | db_s              | ecurityadmin               |      |                |       |
| Vast                       |                   | c                          |      |                |       |
|                            | C pabe            | -                          |      |                | _     |
|                            |                   |                            |      |                |       |
|                            |                   |                            |      | OK C           | ancel |
|                            |                   |                            |      |                |       |

Now a user is created and has permission to one or more databases.

Now also a Typical Manager user must be created in Typical Manager.

How this can be done is explained in the Help of Typical Manager: <u>https://help.typicalmanager.com</u>

# 6 Trouble shooting

#### 6.1 SQL server

Allow remote connections to the SQL server

The first thing to check is if Remote Connections are enabled on your SQL Server database. In SQL Server you do this by opening SQL Server Management Studio, connect to the server in question, right click the server...

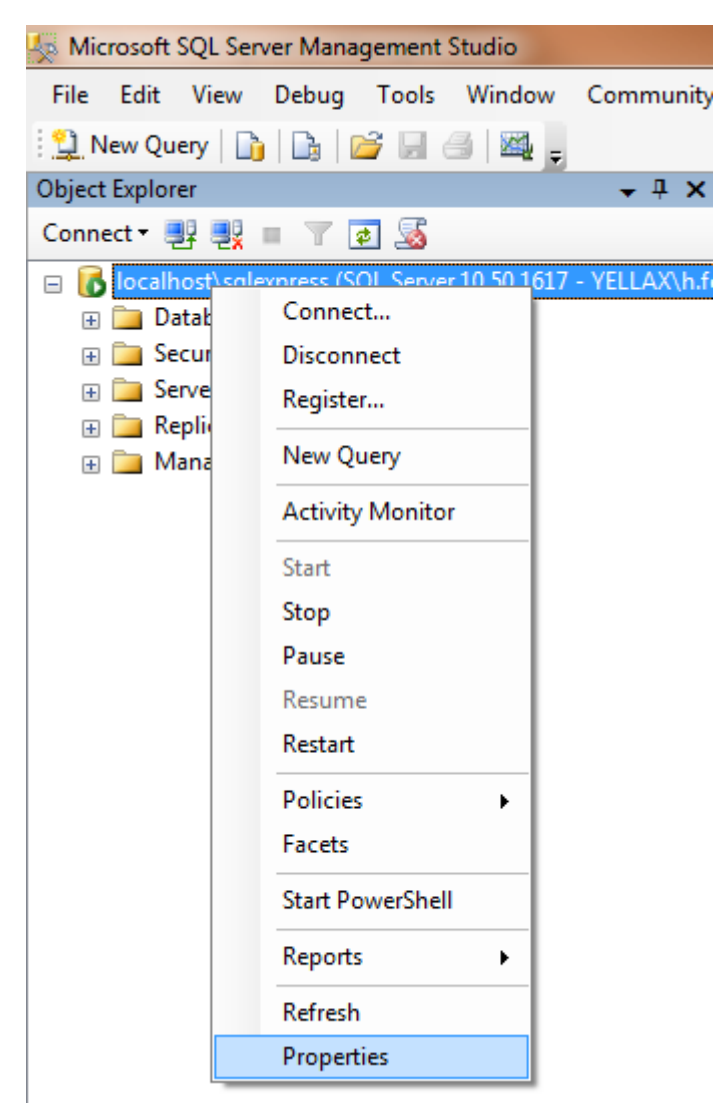

... and open the Server Properties.

| 🔒 Server Properties - localhosť                                                                  | \sqlexpress                                                                                                    |
|--------------------------------------------------------------------------------------------------|----------------------------------------------------------------------------------------------------|
| Select a page                                                                                    | Script 👻 🎼 Help                                                                                                    |
| Memory<br>Processors<br>Security<br>Connections<br>Database Settings<br>Advanced<br>Permissions  | Connections Maximum number of concurrent connections (0 = unlimited):                                                                                                    |
| Connection                                                                                       | Remote server connections                                                                                                    |
| Server:<br>localhost\sqlexpress<br>Connection:<br>YELLAX\h feenstra<br>Wew connection properties | <ul> <li>Allow remote connections to this server</li> <li>Remote query timeout (in seconds, 0 = no timeout):</li> <li>600 </li> <li>Require distributed transactions for server-to-server communication</li> </ul> |
| Progress                                                                                         |                                                                                                    |
| C Ready                                                                                          | Configured values     O Running values                                                                                                    |
|                                                                                                  | OK Cancel                                                                                                    |

Navigate to Connections and ensure that Allow remote connections to this server is checked. Check if this solves the problem. If it does, here you go, continue with whatever you were doing and have a nice day.

#### Protocols for MSSQLServer

If you're still running in issues let's dig a bit deeper. The next good thing to check is the SQL Server Network Configuration. Open the SQL Server Configuration Manager, unfold the node SQL Server Network Configuration and select Protocols for MSSQLServer (or whatever the name of your SQL Server instance is).

| Sql Server Configuration Manager                                                                                                    |               |                     | - 0 | 23 |
|----------------------------------------------------------------------------------------------------|---------------|---------------------|-----|----|
| File Action View Help                                                                                                    |               |                     |     |    |
| SQL Server Configuration Manager (Local)                                                                                             | Protocol Name | Status<br>Enabled   |     |    |
| <ul> <li>SQL Server Network Configuration (32bit)</li> <li>SOL Native Client 10.0 Configuration (32bit)</li> </ul>                   | Named Pipes   | Enabled             |     |    |
| <ul> <li>SQL Server Network Configuration</li> <li>Protocols for SQLEXPRESS</li> <li>SQL Native Client 10.0 Configuration</li> </ul> | 3 VIA         | Enabled<br>Disabled |     |    |
|                                                                                                    |               |                     |     |    |

Make sure that TCP/IP is enabled and try again. Even though I hope that this resolved your problems there might still be an issue with...

#### The Firewall

If there is still no communication happening between your computer and the remote SQL Server you most likely need to configure your firewall settings.

The following Ports must be added to your inbound rules:

| SQL Server default instance<br>running over TCP | TCP port 1433 | This is the most common port allowed through<br>the firewall. It applies to routine connections to<br>the default installation of the Database Engine, or<br>a named instance that is the only instance<br>running on the computer.                                                                                                    |
|-------------------------------------------------|---------------|----------------------------------------------------------------------------------------------------|
| SQL Server Browser service                      | UDP port 1434 | The SQL Server Browser service listens for<br>incoming connections to a named instance and<br>provides the client the TCP port number that<br>corresponds to that named instance. Normally<br>the SQL Server Browser service is started<br>whenever named instances of the Database<br>Engine are used. The SQL Server Browser<br>service does not have to be started if the client is<br>configured to connect to the specific port of the<br>named instance. |

Also the program itself:

On the Exceptions tab of the Windows Firewall item in Control Panel, click Add a program.

Browse to the location of the instance of SQL Server that you want to allow through the firewall, for example C:\Program Files\Microsoft SQL Server\MSSQL14.<instance\_name>\MSSQL\Binn,

select sqlservr.exe, and then click Open.

Click OK.

More details: <u>http://msdn.microsoft.com/en-us/library/cc646023.aspx</u>